## TECHNICAL STOCKS &

**PRODUCT REVIEW** 

July 2015 • Technical Analysis of STOCKS & COMMODITIES

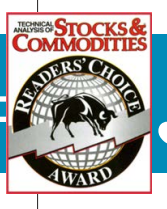

# JBL Risk Manager 9.0

| pen Trades                                                                                                    |                                                                                                    | ~                                                                                               |                                                                                                    |                                                                                                    |                                                                                                    |                                                                                                    |                                                                                                    | × )                                                                                                    | N.                                                                                             | ALL ALL                                                                                                    | Contract of                                                                                                    |                                 |                                     |                           |
|----------------------------------------------------------------------------------------------------|----------------------------------------------------------------------------------------------------|-------------------------------------------------------------------------------------------------|----------------------------------------------------------------------------------------------------|----------------------------------------------------------------------------------------------------|----------------------------------------------------------------------------------------------------|----------------------------------------------------------------------------------------------------|----------------------------------------------------------------------------------------------------|----------------------------------------------------------------------------------------------------|------------------------------------------------------------------------------------------------|----------------------------------------------------------------------------------------------------|----------------------------------------------------------------------------------------------------|---------------------------------|-------------------------------------|---------------------------|
| symbol Trade                                                                                                    | Sector                                                                                                    | Se                                                                                              | ctor @ Risk                                                                                             | %Risk                                                                                                    | INITIAL Orde                                                                                                    | er                                                                                                    | Stat                                                                                                    | us                                                                                                    |                                                                                                | Profit or Los                                                                                                    | ss @ Current:                                                                                                    | STOP                            |                                     | Hold Or Exit              |
| ISH Short                                                                                                    | SERVICE TELEVIS                                                                                                    | ITA STORAGE                                                                                     | *                                                                                                    | 1.75                                                                                                    | \$79.00 x 88 +                                                                                                    | + \$9.95 = \$7135.32 on 4<br>\$9.95 = \$6961.95 on 2/                                                                                                    | /6/2015 Last8<br>23/2015 Last8                                                                                      | nce \$58.34 on 4/24/3<br>hice \$69.91 on 4/24/3                                                                                                    | 2015, Stop at \$56<br>2015, Stop at \$71                                                       | .77 \$56.772 x 13<br>.23 \$71.227 x 88                                                                                                    | 7 - \$9.95 = \$73<br>- \$9.95 = \$625                                                                                           | 767.88, \$632.<br>58, \$703.95/ | 56 / 8.87% after<br>10.11% after 64 | 22 Days HOLD<br>Days HOLD |
| pen Trades: 2                                                                                                    | Winning: 2<br>Losing: 0                                                                                                    | / 100% W                                                                                        | inning Tota<br>Losing Tota                                                                              | ik \$1335.57                                                                                                    | Average                                                                                                    | Winner: (668 / 9.5%,<br>ne Loser: 80 / 0.0%                                                                                                    | Trade f                                                                                                    | expectancy: \$1337                                                                                                    | Backup Portfi                                                                                  | olios Restore                                                                                                    | Portfolios                                                                                                    |                                 |                                     |                           |
| losed Trades                                                                                                    | Pr                                                                                                    | rint R                                                                                          | eload Data                                                                                              | ]                                                                                                    |                                                                                                    |                                                                                                    |                                                                                                    | 4aximum Drawdow                                                                                                    | m: \$0.00 / 0.00%                                                                              |                                                                                                    |                                                                                                    |                                 |                                     |                           |
| and the second second second                                                                                                    | INCLUSION Condination                                                                                                    | Commission                                                                                      |                                                                                                    | FINAL C                                                                                                    | rder Summa                                                                                                    | ry .                                                                                                    | Nett Profit /                                                                                                    | Loss F                                                                                                    | ortfolio Value                                                                                 | Drawdown                                                                                                    | R · Multiple                                                                                                    | Variance                        |                                     |                           |
| MCR Short                                                                                                    | \$124.94 x 56 + \$                                                                                                    | 9.95 = \$7006.59                                                                                | on 3/4/2015                                                                                             | \$112.49                                                                                                    | x 56 - \$9.95 =                                                                                                    | \$6289.49 on 4/2/2015                                                                                                    | \$717.10 / 10.                                                                                                    | 23% after 29 Days                                                                                                    | \$51448.68                                                                                     | \$717.10 / 1.41%                                                                                                    | 0.78                                                                                                    | 0,06                            |                                     |                           |
| Symbol Trade<br>MCR Short<br>ML Long<br>SODG Long                                                                                                    | 6124.94 × 56 + 8<br>\$55.58 × 128 + 5<br>\$511.00 × 13 + 5                                                                                                    | 19,95 = \$7006.59<br>19.95 = \$7124.19<br>19.95 = \$6652.95                                     | on 3/4/2015<br>on 3/11/2015<br>on 1/20/2015                                                             | \$112.49<br>5 \$60.41 x<br>5 \$522.70                                                                                                    | <mark>x 56 - \$9.95 =</mark><br>128 - \$9.95 =<br>x 13 - \$9.95 =                                                             | 86289,49 on 4/2/2015<br>\$7722.53 an 3/26/2015<br>\$6786,19 an 1/28/2015                                                                                                    | \$717.10 / 10.<br>\$598.34 / 8.4<br>\$133.24 / 2%                                                                   | 23% after 29 Days<br>0% after 15 Days<br>after 8 Days                                                                                                    | \$51448.68<br>\$50731.58<br>\$50133.24                                                         | \$717.10 / 1.41%<br>\$598.34 / 1.19%<br>\$133.24 / 0.27%                                                                                                    | 0.78<br>0.67<br>0.15                                                                                                    | 0,06<br>0.02<br>0,15            |                                     |                           |
| Aymbol Trade<br>MCR Short<br>ML Long<br>1006 Long<br>losed Tradese !                                                                                                    | \$124.94 × 56 + 5<br>\$55.58 × 128 + 5<br>\$5511.00 × 13 + 5                                                                                                    | Wore: 3 / 100%<br>Lost: 0 / 0%                                                                  | un 3/4/2015<br>an 3/11/2015<br>on 1/20/2015<br>Win<br>Loss                                              | 5112.49<br>5 \$60.41 x<br>5 \$522.78<br>Total: \$14<br>Total: \$14                                                                                                    | x 56 - 59.95 =<br>128 - \$9.95 =<br>x 13 - \$9.95 =<br>48.68                                                                  | \$6289.49 on 4/2/2015<br>\$7722.53 on 3/26/2015<br>\$6786.19 on 1/28/2015<br>Average Win: \$48.<br>Average Loss: \$2 /                                                                                                    | 5717.10 / 10,<br>\$598.34 / 8.4<br>\$133.24 / 2%<br>1/ 6.9%<br>0.0%                                                 | 23% after 29 Days<br>0% after 15 Days<br>after 8 Days<br>Greatest Win: \$711<br>Greatest Loss: \$0 /                                                                                                    | \$51448.68<br>\$50731.58<br>\$50133.24<br>7/ 10.2%<br>0.0%                                     | \$717.10 / 1.41%<br>\$508.34 / 1.19%<br>\$130.24 / 0.27%<br>Trade Exp<br>Average Di                                                                                            | 0.78<br>0.67<br>0.15<br>ectancy: \$483<br>ays Held: 17.3                                                                        | 0,06<br>0.02<br>0,15            |                                     |                           |
| symbol Trade<br>SMCR Short<br>ML Long<br>SOOG Long<br>losed Tradess<br>losed LONG Tra                                                                                        | des: 2                                                                                                    | Won: 3 / 100%<br>Lost: 0 / 0%                                                                   | on 3/4/2015<br>an 3/11/2015<br>on 1/20/2015<br>Win<br>Loss<br>Win 1<br>Loss                             | \$112.49<br>5 \$60.41 x<br>5 \$522.70<br>5 \$522.70<br>Totak \$14<br>Totak \$0<br>Totak \$0<br>Totak \$0                                                                                                    | x 56 - 59.95 =<br>128 - 59.95 =<br>x 13 - 59.95 =<br>48.68                                                                    | \$6289,49 on 4/2/2015<br>\$7722.53 on 3/26/2015<br>\$6786,19 on 1/28/2015<br>Average Win: \$48<br>Average Loss: \$0 /<br>Average Win: \$58<br>Average Win: \$58                                                                                                    | \$717.10 / 10,<br>\$598.34 / 8.4<br>\$133.24 / 2%<br>1 / 5.9%<br>0.0%<br>/ 5.2%                                     | 23% after 29 Days<br>0% offer 15 Days<br>after U Days<br>Greatest Win: \$71<br>Greatest Win: \$71<br>Greatest Win: \$70<br>Greatest Win: \$50<br>Greatest Uni: \$50                                                                                                    | \$51448.68<br>\$50731.58<br>\$50133.24<br>7/ 10.2%<br>0.0%                                     | \$717.10 / 1.41%<br>\$598.34 / 1.19%<br>\$130.24 / 0.27%<br>Trade Exp<br>Average Da<br>Average Da                                                                              | 0.78<br>0.67<br>0.15<br>cctancy: \$483<br>sys Held: 17.3<br>cctancy: \$366<br>sys Held: 11.5                                    | 0,06<br>0.02<br>0.15            |                                     |                           |
| symbol   Trade<br>SMCR Short<br>M. Long<br>2006 Long<br>2006 Long<br>losed Trades:  <br>losed 10NG Tra<br>losed SHORT T                                                      | 124.94 × 56 + 5<br>\$212.94 × 56 + 5<br>\$55.58 × 128 + 5<br>\$5511.00 × 13 + 5<br>desc 2<br>radesc 1                                                                                                    | Wore: 3 / 100%<br>Wore: 3 / 100%<br>Lost: 0 / 0%<br>Wore: 1 / 100%<br>Lost: 0 / 0%              | on 3/4/2015<br>on 3/11/2015<br>on 1/20/2015<br>Win<br>Loss<br>Win<br>Loss<br>Win<br>Loss                | 5112.49<br>5 \$60.41 x<br>5 \$522.70<br>Totak \$14<br>Totak \$0<br>Totak \$0<br>Totak \$0<br>Totak \$0<br>Totak \$0<br>Totak \$0                                                                                                    | x 56 - 59,95 =<br>128 - 59,95 =<br>x 13 - 59,95 =<br>48,68<br>t.55                                                            | 56289.49 on 4/2/2015<br>\$7772.53 on 3/26/2015<br>\$6786.19 on 1/28/2015<br>Average Win: \$48<br>Average Loss: 50 /<br>Average Win: \$717<br>Average Loss: 50 /                                                                                                    | 5717.10 / 10.<br>\$598.34 / 8.4<br>\$133.24 / 2%<br>1/ 6.9%<br>0.0%<br>/ 5.2%<br>0.0%<br>/ 10.2%<br>0.0%            | 23% after 29 Days<br>3% after 15 Days<br>after 8 Days<br>Greatest Win: \$717<br>Greatest Loss: \$0<br>Greatest Loss: \$0 | \$51448.68<br>\$50731.58<br>\$50133.24<br>7/ 10.2%<br>0.0%<br>/ 8.%<br>0.0%<br>/ 10.2%<br>0.0% | 5737.10 / 1.41%<br>5580.34 / 1.19%<br>5130.24 / 0.27%<br>Average Di<br>Trade Exp<br>Average Da<br>Trade Exp<br>Average Da                                                      | 0.78<br>0.67<br>0.15<br>ectancy: \$483<br>nys Held: 17.3<br>ectancy: \$366<br>nys Held: 1.5<br>ectancy: \$717<br>ys Held: 29.0  | 0,06<br>0.02<br>0.15            |                                     |                           |
| Symbol Trades<br>MCR Short<br>ML Long<br>2006 Long<br>Josed Trades:<br>Josed LONG Tra<br>Losed SHORT T                                                                       | 123,94, 56 + 5<br>123,94, 56 + 5<br>555,58 x 128 + 6<br>55511.00 x 13 + 5<br>1<br>desc 2<br>radesc 1<br>ement                                                                                                    | Won: 3 / 100%<br>Lost: 0 / 0%<br>Won: 2 / 100%<br>Lost: 0 / 0%<br>Won: 2 / 100%<br>Lost: 0 / 0% | un 3/4/2015<br>an 3/11/2019<br>on 1/20/2019<br>Win<br>Loss<br>Win<br>Loss<br>Win<br>Loss                | 5112.49<br>5 \$60.41 x<br>5 \$522.70<br>Totak \$14<br>Totak \$0<br>Fotak \$71<br>Fotak \$0<br>Fotak \$70<br>Fotak \$0                                                                                                    | x 56 - 59.95 =<br>128 - 59.95 =<br>x 13 - 59.95 =<br>48.65<br>5.55                                                            | 56289.49 on 4/2/2015<br>57722.51 on 1/26/2015<br>56786.19 on 1/28/2015<br>Average Win: \$48<br>Average Loss: \$0 /<br>Average Win: \$710<br>Average Uss: \$0 /                                                                                                    | 5717.10 / 10.<br>\$538.34 / 8.4<br>\$133.24 / 2%<br>1/ 6.9%<br>0.0%<br>/ 5.2%<br>0.0%<br>( 10.2%<br>0.0%            | 23% after 29 Days<br>O% after 15 Days<br>offer 40 Days<br>Greatest Win: (211<br>Greatest Loss; 0 /<br>Greatest Win: (221<br>Greatest Loss; 10 /<br>Greatest Loss; 10 /                                                                                                    | \$51448.68<br>\$50731.58<br>\$50133.24<br>7/ 10.2%<br>0.0%<br>(/8.4%<br>0.0%<br>(/8.4%<br>0.0% | 5737.10 / 1.41%<br>5588.34 / 1.19%<br>5133.24 / 0.27%<br>Trade Exp<br>Average Da<br>Trade Exp<br>Average Da<br>Trade Exp<br>Average Da                                         | 0.78<br>0.67<br>0.15<br>ectancy: \$483<br>nys Held: 17.3<br>ectancy: \$366<br>ys Held: 11.5<br>ectancy: \$917<br>rys Held: 29.0 | 0,06<br>0.02<br>0.15            |                                     |                           |
| symbol (Trade<br>MAR Sinci<br>MA Long<br>5006 Long<br>Josed Trades:<br>Josed LONG Tra<br>losed LONG Tra<br>losed SHORT T<br>apital Manag<br>Sescription [<br>Taring Castal 1 | 1224.94 × 56 + 5<br>5224.94 × 56 + 5<br>5555.58 × 128 + 5<br>5551.00 × 12 + 5<br>5511.00 × 12 + 5<br>4<br>des: 2<br>cades: 1<br>cades: 1<br>cade | Worst 3 / 100%<br>Lost 0 / 0%<br>Worst 3 / 100%<br>Lost 0 / 0%<br>Worst 1 / 100%<br>Lost 0 / 0% | un 3/4/2015<br>on 3/11/2019<br>on 1/20/2019<br>Win<br>Loss<br>Win<br>Loss<br>Win<br>Loss<br>Total<br>Co | 5112.49<br>5 \$60.41 x<br>5 \$522.70<br>Totak \$14<br>Totak \$0<br>Totak \$0<br>Totak \$0<br>Totak \$0<br>Totak \$0<br>Totak \$0<br>Totak \$0<br>Totak \$0<br>Totak \$0<br>Totak \$0<br>Totak \$10<br>Totak \$0<br>Totak \$10<br>Totak \$1 | x 56 - 59.95 -<br>128 - 50.95 =<br>x 13 - 59.95 =<br>48.68<br>x 65<br>7.10<br>pe: \$59.70 (Clo<br>al: \$52765.<br>hr \$37351. | \$6289.400.4120015         \$6272.65.101.704/2015           \$87720.55.001.704/2015         \$8770.55.001.704/2015           \$87706.51001.1201/2015         \$87706.510           Average Vince \$864         Average Vince \$864           Average Vince \$864         \$87706.510           Average Vince \$864         \$87766.510           Average Vince \$864         \$8776.510           Average Vince \$864         \$8776.510 | 5717, 10 / 10,<br>5530, 34 / 8, 4<br>5133, 24 / 2%<br>1/ 6, 9%<br>/ 5, 2%<br>0,0%<br>/ 10, 2%<br>Total<br>Average E | 23% after 29 Days<br>Ork ofter 15 Days<br>offer 9 Days<br>Greatest Win: (271)<br>Greatest Loss: (27)<br>Greatest Win: (271)<br>Greatest Win: (271)<br>Greatest Win: (271)<br>Greatest Loss: (27)<br>Gain/Loss (R): 1.60                                                                                                    | 55148.68<br>450731.58<br>590130.24<br>7/ 10.2%<br>0.0%<br>1/ 8.4%<br>0.0%                      | 5727.10 [ 1.4156<br>(500.34 / 1.196<br>(500.34 / 0.27%)<br>S133.24 / 0.27%<br>Average Da<br>Trade Exp<br>Average Da<br>Trade Exp<br>Average Da<br>Standard D<br>System Quality | 0.78<br>0.67<br>0.15<br>0.15<br>0.15<br>0.15<br>0.15<br>0.15<br>0.15<br>0.15                                                    | 0.06<br>0.02<br>0.15            |                                     |                           |

FIGURE 1: JBL TRADING SUMMARY SCREEN. The trading summary page tracks the open and closed trade information, win/loss percentage, drawdown, average dollar trade expectancy, and trading system efficiency for each portfolio. It also contains the tabs at the bottom of the screen that set up the trading portfolios.

that will identify the country and exchange being used and keep track of information about open and closed positions after trades have been placed (Figure 1).

But first, the user needs to activate the four tabs or buttons at the bottom of the screen that takes the trader through the simple steps necessary to set the conditions for any future trade. Each step must be done before the program allows you to enable the next tab. The program highlights in yellow those ar-

### JBL RISK MANAGER

Malvern, Victoria 3144 Australia Website: www. jblriskmanager.com Phone: +61 3 9013 4123 Mobile: +61 4 0938 7317 Product: Money, Risk & Trade Management software Price: Free 14-day fully functional trial period; one-time cost AUD\$299 (at current conversion rates, US \$240.2) with free upgrades for next 12 months following purchase

#### by Barbara Star, PhD

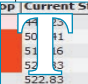

he best way to avoid blowing out your trading account is to develop a consistent method of maintain-

ing control over your trading losses. Many traders think that using stop-losses alone will do the trick, but that's only one part of the equation. Successful equity protection involves account management, position sizing, and sector balance as well as good exit strategies. Program developer Joseph Barrington-Lew (JBL) created the JBL Risk Manager software to incorporate all of those factors, and more, in an easy-to-use format.

**JBL Risk Manager**, a recent Readers Choice Award recipient, is a standalone money manager and trade risk management program for stock traders that *operates independent* of any charting service, trading system or brokerage platform. It currently also provides access to 15 major stock exchanges throughout the world.

The software uses local end-of-day price data in MetaStock data format, offered by many vendors. However, if that data is not available, the software will auto-link to the price data needed via the Internet for the stock traded.

#### SIMPLE FOUR-STEP SETUP

The trader launches JBL Risk Manager after deciding which stock to trade but before placing the trade. The software opens the *trading summary* screen eas that must be completed by the user in that step.

**Portfolio:** The first tab, *create new/load portfolio*, is the place to create and name the portfolio. The software will let the user create an unlimited number of portfolios, which is useful for separating each different stock category or stocks chosen by different trading systems or for users with more than one trading account. There is no limit to the number of stocks that may be added to each portfolio.

Settings: The next tab takes the user to the Settings screen, where decisions are made about trade length, trailing stop, money management & brokerage fees(Figure2). The software defaults to settings that will probably suit most traders. However, each of the settings may be changed to meet individual user preferences. The settings screen will also store the price data source location and choice of stock exchange. Users may select from a large list of stock exchanges. These include exchanges in the US (NASDAQ, NYSE, AMEX) as well as countries and cities including Australia (ASX), New Zealand (NZX), London (LSE), Singapore (SGX), Hong Kong (HKEX), Bombay (BSE), India (NSE), Shanghai (SSE), Toronto (TSX), Sao Paulo (SAO), Berliner Borse (BSE), and Deutsche Borse (XETRA). Once a stock exchange is selected, the software automatically inputs the correct currency used for the stocks in that exchange.

*Capital*: In the third tab, *manage capital*, the user types in the amount of money to allocate to this portfolio from their trading account.

*Trade:* The fourth tab, *New Trade*, lets the user identify the trade as either long (buy) or short (sell), and lets the user select the stock symbol, the expected buy date, and the anticipated buy price. It is recommended, but not required, that the user also type in the market sector for that stock and Diary note the reason for wanting to buy or sell this stock.

From here, the software uses the information derived from the settings and the *manage* capital pages to automatically fill in the salient facts regarding the potential trade, as seen in Figure 3 with the long trade in Google Inc. (GOOG). Among the automated items provided on the trade screen is the amount of core capital available, the cash to use for the trade, the recommended number of shares to purchase, the total trade value including brokerage fees, the suggested initial stop, and the breakeven price. As an added measure it also has the daily floor traders' pivot points to identify potential near-term support / resistance

*Survival features:* The JBL Risk Manager contains several features that enable traders to maintain a consistent, disciplined approach to preserving and growing their trading account.

The software incorporates a concept called the *core trading capital*, which Barrington-Lew considers a more

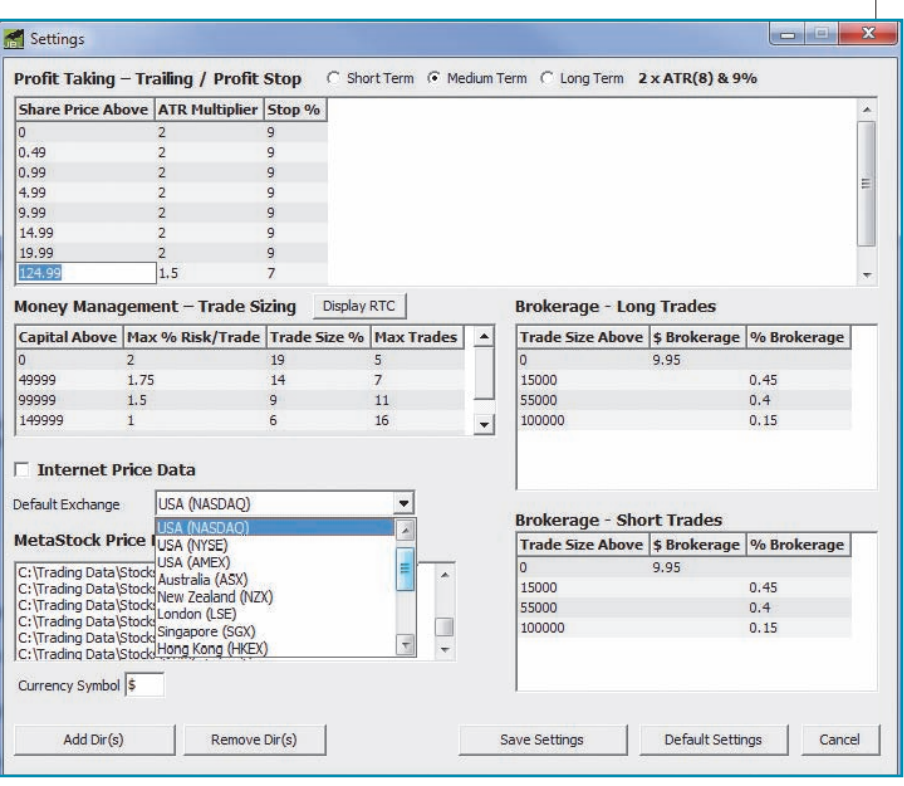

FIGURE 2: SETTINGS SCREEN. Traders are able to select stocks from 15 major exchanges, insert brokerage fees, and indicate preferred trading duration. The software automatically determines the appropriate type of trailing exit placement and percent of trade size to risk.

realistic view of the trading capital available to the trader. The PDF user manual that comes with the software, defines core trading capital as a combination of available cash, plus any realized trading capital, that is, your initial trade value plus or minus the profit or loss that would occur if each open position stop were hit.

That concept underlies the calculations for stop-loss and money management guidelines. The first guideline is related to initial risk management and is probably familiar to most traders. It states that you should never risk more than 2% of your core trading capital on any

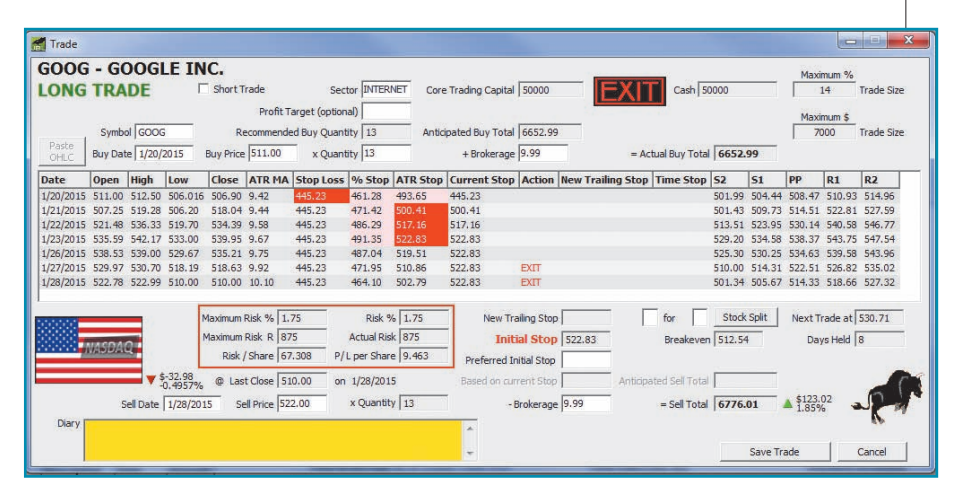

FIGURE 3: THE TRADE SCREEN WITH GOOGLE INC. (GOOG) Once the trader enters the symbol and selects the anticipated trade date, the software recommends the number of shares to purchase, Initial Stop and displays your Maximum Risk, based on the last Close. After confirming quantity your breakeven price and when in Profit which Trailing Stop is in use and whether to HOLD or EXIT the trade. The user may follow or change any of the recommendations. This trade in GOOG was entered at the open on January 20, 2015 and closed at the open January 28, 2015, the day following the EXIT recommendation at the close of the prior trading day.

one trade. The second pertains to the system highlights in red which trailing amount of trading capital available for any one position. The guideline states 20% of your core trading capital on any one trade. In fact, to be on the safe side, the JBL Risk Manager defaults to a 19% trade size so that funds are available for slippage or other expenses.

Both guidelines constitute the basic rules for accounts \$50,000 or less and are automatically integrated into the software calculations for each trade entered. The percentages for risk and position size decrease for trading accounts greater than \$50,000.

along with entry price and initial stoploss, determine the optimal number of shares the program recommends for the trade. Changes the user makes to the entry or stop-loss price may create a change in the number of shares the program recommends in order to maintain the proper risk and trade size balance.

Stop-loss and profit-taking: The program offers several built-in and user-defined options for determining stop-loss placement including initial stops, trailing stops, profit-target stops, and time-based stops.

The software recommends an initial stop-loss placement based on an algorithm that prevents losing more than the pre-allocated amount of trading capital. However, the user may enter their preferred initial stop loss price.

Taking into consideration brokerage fees, the software also determines the breakeven price. Once the breakeven has been hit, the software converts from a modified average true range (ATR) calculation or a fixed percentage, whichever the program determines to give the best profit safety. The

stop is in control.

One of the more unique features of that you should never trade more than the program is the way the software IMPROVE TRADING automatically changes the ATR and **PERFORMANCE** fixed-percentage stops, depending on Not only did the creator of the JBL Risk the user's trading length preferences short-, medium-, or longer-term. Some more disciplined in the way they others for months. The program allows have a bearing on trading performance. the user to select different time lengths For instance, by inputting the sector for each individual portfolio with each category when a trade is entered, users having their own default or selected may avoid overweighting certain market Trailing and Percentage Stop values.

The Trailing Stops can also be set to technology or energy stocks. This is The factors of risk and trade size, change depending on the last Closing reflected in one of the categories along price of the stock. As can be seen in the top line of the open trade settings screen in Figure 2, the ATR and information on the trading summary fixed percent values can be set to screen. Also, filling in the diary section decrease for higher-priced, less volatile on the trade page with the reasons for stocks. At any time during the trade, the buying or selling a stock may help user may elect to override the current traders identify those strategies and trailing stop with one of their own. If a entry methods that seem to produce the stock does not reach break-even within best results. 10 days, the software automatically suggests the user exit the trade so the labeled RTC Risk Tolerance Calculator. trading capital can be put to better use Here, traders may obtain not only a but that is their choice.

> using their data download service they compound the growth of their portfolio. maybe subscribed to or connecting to the stop-loss price levels, the software outperforming the market. displays a large red flashing EXIT sign as triggered after the close of trading on the trade exit that determines whether the January 27, 2015. The actual exit occurred the following day at the Open. The user

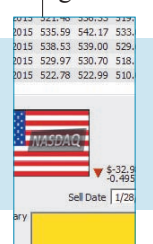

JBL Risk Manager offers users an easy way to improve their future trading performance by giving them the ability to create multiple portfolios.

must manually enter the actual exit price when the trade has been closed.

Manager wish to assist traders to be traders prefer to be in a trade for only a managed money in their trading, he also few days, others for weeks, and still wanted to incorporate other aspects that sectors in their portfolio, such as

The settings page contains a button realistic idea of how much account loss At the end of each trading day, the user they would suffer in consecutive trading updates the price information by either losses but also what it would take to

Information on the trading summary Internet updating the stocks being screen goes beyond the usual profit and traded. If no Stop has been hit, the loss numbers. It also permits comparing program displays a large green flashing the user's portfolio to a market index such sign that says "HOLD." But once the as the W5000 or S&P 500 in order to last closing price has triggered one of the check whether their trades are under- or

Two other features are also based on seen with GOOG in Figure 3. It's then up closed trades. One is known as Trade to the user to determine whether to exit Expectancy, which is the average dollar the trade first opportunity the next amount a trader can expect to make or initial stop to a trailing stop using either trading day or whether to stay in the lose per trade based on past closed tradtrade. In the GOOG trade, the exit was ing results. Every trader knows that it is

> trade has made or lost money. The software displays that average amount for the stocks in each portfolio.

The other feature included in the program was developed by Van Tharp, who is well-known in trading circles for helping traders overcome problems

in the areas of trading psychology and system performance. Barrington-Lew received permission from Tharp to include Tharp's System Quality Number(TM), which measures the efficiency of a trading sys-tem. That number appears near the lower righthand side of the trading summary screen and is activated automatically after a minimum of two trades have been closed out. According to the user manual, a number greater than 1.65 shows that the trading system makes money better than a chance occurrence. A number greater than 2 indicates a very good system and above 2.5 an excellent system.

The good news is that the JBL Risk Manager offers users an easy way to improve their future trading performance by giving traders the ability to create multiple portfolios. That makes it possible to set up a practice portfolio for each trading method or trading system. In essence, the trader may backtest the same stock symbols in each portfolio using various entry & exit strategies to quickly determine which provide the best results according to the system quality number.

#### **CONCLUSION**

The JBL Risk Manager is more than a number-crunching machine. With its many automated features, the software promotes an objective decisionmaking approach to controlling trading risk and preserving trading capital, which leads to added staying power. Barbara Star, PhD, is a frequent contributor to Technical Analysis of STOCKS & COMMODITIES magazine. Currently, she trades part-time and provides individual instruction and consultation to those interested in technical analysis of the financial markets. She lives in Woodland Hills, CA and can be reached at 818 224-4070 or by email at star4070@ aol.com.

‡JBL Risk Manager 9.0 (JBL Risk Manager)
www.jblriskmanager.com

*‡See Editorial Resource Index* 

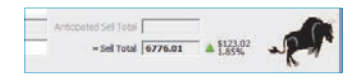